## Comment Mettre des Points en Banque en Ligne

## Étape 1 : Ouvrez une session

Une fois que vous êtes connecté, choisissez l'option **Save points** (Économiser des points) se trouvant sous **My Account (Mon compte)** 

Cela vous dirigera vers l'écran relatif à l'économie de points.

\*Pour que les points puissent être économisés, votre compte doit être à jour et ne compter aucun solde impayé. Les Cotisations Villégiature doivent être entièrement réglées et les paiements mensuels sur votre prêt doivent aussi être réglés.

| space Membres              |
|----------------------------|
|                            |
| Considération              |
| Effectuer un paiement      |
| Préférences                |
| Économiser des points      |
| Purchase Additional Embarc |
| Points                     |
| Embarc Together Exchange   |
| Program                    |
| Points Activity            |

## Étape 2 : Déterminez le nombre de points que vous souhaitez économiser

Lorsque vous avez choisi votre nombre de points à économiser, sélectionnez l'option Save Points (Économiser des points).

Chaque année, vous pourrez choisir la quantité de points que vous souhaitez économiser.

Vous remarquerez également que le tableau d'enregistrement des points comprend chaque période d'économie et le pourcentage alloué à chacune de ces périodes.

\*Vous pouvez épargner jusqu'à concurrence du nombre de points alloués annuellement ou vous pouvez entrer un nombre de points précis.

## ÉCONOMISER DES POINTS

La quantité de points pouvant être économisée se base sur les points attribués à chaque période d'utilisation et non pas sur votre solde de points actuellement non utilisés.

Vous ne pouvez pas économiser de points. Veuillez nous contacter pour obtenir une aide supplémentaire.